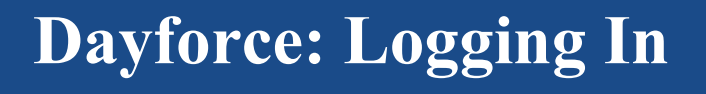

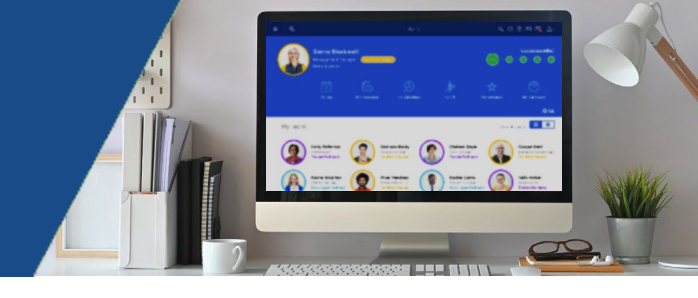

1. Go to BMCIS and click DAYFORCE on top middle of the screen

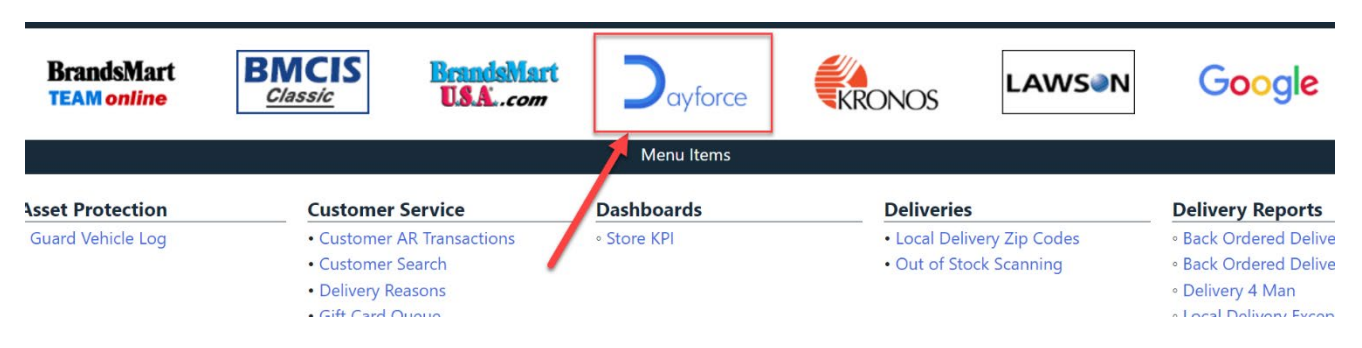

- 2. Enter your Username and Password and click the Login button
  - Username: "First Initial" + "Last Name"@bm1.brandsmart.com
    Example Jdoe@bm1.brandsmart.com
  - Password: Click on "Need help signing in?" and then "Forgot password" to reset the first time you log in
  - If you have any issues logging in, contact the BMUSA Helpdesk at 954-797-4054

| Aarons           | BrandeMart USA.<br>BrandsMart & Leasing | Woodhaven' |
|------------------|-----------------------------------------|------------|
|                  |                                         |            |
|                  |                                         |            |
|                  | Sign In                                 |            |
| Username         |                                         |            |
| Iktravis         |                                         |            |
| Password         |                                         |            |
|                  |                                         |            |
| Remember m       | e                                       |            |
|                  | Sign In                                 |            |
| Need belo simple | 102                                     |            |

3. Once you successfully log in, you will be taken to the Dayforce homepage